## Installation von "Nettoeinkommen Pro" unter Linux Mint 19.2

- (1) PlayOnLinux installieren, sofern noch nicht geschehen.
- (2) PlayOnLinux 4.2.12 starten
- (3) Installiere ein Programm anklicken
- (4) Installiere ein Programm, das nicht aufgelistet ist anklicken
- (5) Manuelle Installation: Weiter
- (6) Wie möchten Sie fortfahren? [Installiere ein Programm in einem neuen virtuellen Laufwerk] Weiter
- (7) Bitte geben Sie einen Namen f
  ür Ihre Anwendung des virtuellen Laufwerks ein: "Nettoeinkommen" Weiter
- (8) Was möchten Sie vor der Installation tun? [X] Installiere einige Bibliotheken
- (9) Welche Art von virtuellem Laufwerk wollen Sie erstellen? [32-bits windows installation]
- (10) (Einen Moment warten!)
- (11) Bitte wählen Sie:
- (12) [X] POL\_Install\_mfc40 Weiter
- (13) Bitte wähle die Installationsdatei zum Ausführen: Durchsuchen
- (14) "setup28pw.exe" auswählen Weiter
- (15) Das Installationsprogramm startet (Willkommen zum HS Nettoeinkommen Pro usw.) Weiter
- (16) Das Passwort für das Programm eingeben. Weiter
- (17) Name, Organisation und Seriennummer eingeben. Weiter
- (18) Zielordner wählen (Voreinstellungen belassen!) Weiter
- (19) Wo soll das Setup die Programm-Verknüpfungen erstellen? Weiter
- (20) Zusätzliche Aufgaben auswählen: [X] Desktop-Symbol erstellen Weiter
- (21) Bereit zur Installation... Installieren
- (22) Beenden des HS ....Setup-Assistenten. []] HS Nettoeinkommen Pro... starten (KEIN HAKEN!) Fertigstellen
- (23) Please choose a file for PlayOnLinux to make a shortcut: "Nettopro.exe" Weiter
- (24) Please choose a shortcut name for Nettopro.exe: "Nettopro" Weiter
- (25) Please choose a file for PlayOnLinux to make a shortcut: "nettoini.exe" Weiter
- (26) Please choose a shortcut name for nettoini.exe "nettoini (Nettoeinkommen)" Weiter
- (27) Please choose a file for PlayOnLinux to make a shortcut: "Ich möchte keinen anderen Starter erzeugen" Weiter
- Fertig! Es sollten zwei Verknüpfungen "Nettopro" und "nettoini" auf dem Schreibtisch liegen.